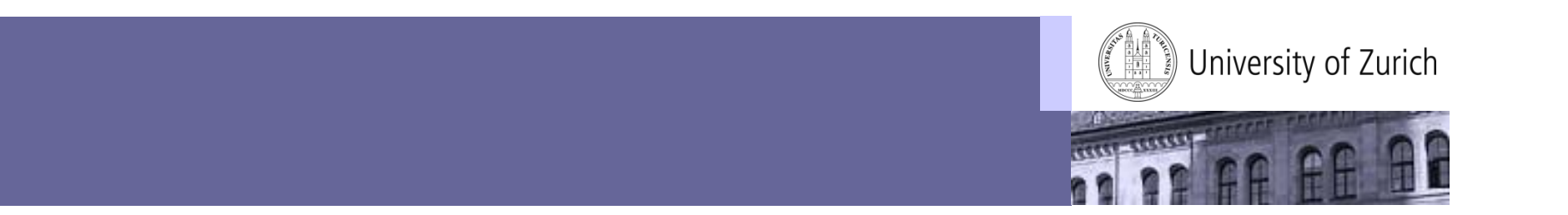

## WI 2011 CMT Guide for Track Chairs

Tom Philip Version 2

## Scope

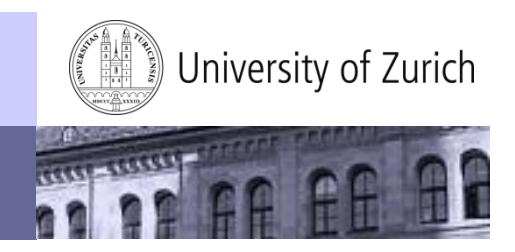

•This document is intended as a short guide to follow the reviewing activities/ workflow tasks relevant to the 10<sup>th</sup> International Conference on Wirtschaftsinformatik (WI 2011 - <u>www.wi2011.ch</u>)

•WI 2011 will use Microsoft CMT as the reviewing tool (<u>https://cmt2.research.microsoft.com/WI2011/</u>)

•WI 2011 follows slightly different reviewing processes compared with the past editions (rebuttal and discussion phases are new) in order to improve the quality of papers

•General as well as reviewing-phase specific activities/ tasks in CMT that are relevant for track chairs (CMT: Associate Chairs) are briefly illustrated in this document

•A detailed documentation can be found online using this link

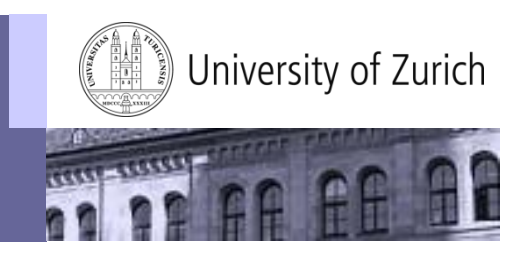

## **Reviewing Phases/Deadlines**

- •Reviewer and AE Entries in CMT (deadline: 6 August 2010)
- •Paper Submission (deadline: 23 August 2010)
- •Bidding & Desk Rejection (deadline: 30 August 2010)
- •AE and Reviewer Assignment (deadline: 6 September 2010)
- •Reviewing (deadline: 17 October 2010)
- •Rebuttal (deadline: 24 October 2010)
- •Discussion (deadline: 31 October 2010)
- •Meta-reviewing (deadline: **14 November 2010**)
- Track & General Conference Meetings (15, 19 & 20 November 2010)
  Notification (deadline: 22 November 2010)
- •Re-evaluation of Conditional Accepts (deadline: 6 December 2010)
- •Submission of Camera Ready Copies (deadline: 13 December 2010)

## **General Responsibilities**

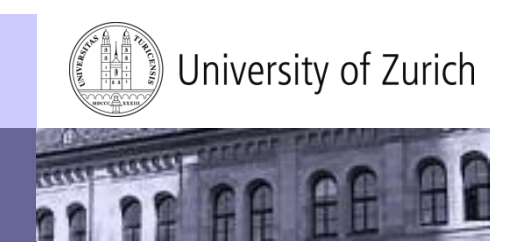

- Track Chairs (TC) will be responsible for all the reviewing activities in CMT until the track meeting
- General Chairs (GC) will take over all the activities from the TCs in CMT from the notification deadline
- CMT Administrator (Tom Philip) will be responsible for setting the status variables for all conference track activities in CMT
- CMT Track Manager, who manages CMT on behalf of the TCs, will be responsible for all conference track activities/processes within the track

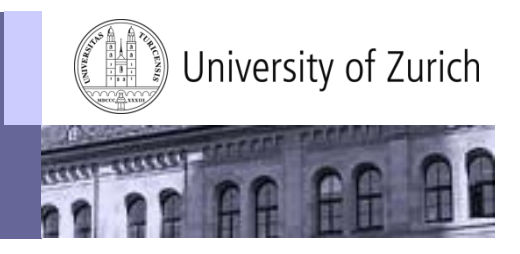

## Communication in CMT

- CMT allows contacting associate editors (CMT: Meta-Reviewers) and reviewers through e-mail
- GCs will be responsible for sending out the following e-mails to authors, reviewers and associate editors (AE):
  - Confirmation of the receipt of papers (24 August 2010)
  - Inform reviewers and AEs about reviewing (7 September 2010)
  - Inform authors about rebuttal (18 October 2010)
  - Inform reviewers and AEs about discussion (25 October 2010)
  - Inform AEs about meta-reviewing (1 November 2010)
  - Paper notification (including desk rejection) and registration information (22 November 2010)
  - Confirmation of the receipt of camera-ready papers and further instructions for the conference (14 December 2010)
- In general, CMT does not send out any automatic notifications (not even for account creation) e-mails should be sent out by the intended user
- CMT managers should monitor the review and meta-review progress to ensure smooth transition between reviewing phases, which are already tightly scheduled
- Each phase requires communication between the involved groups in a way the activities are organized (centrally/decentrally) within the track

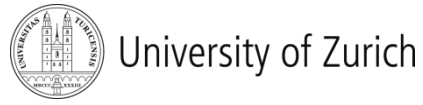

# 

•Reviewers can be imported in bulk

### Associate Chair Console

#### Track: Test

- Conference Track Workflow Summary 🥹

+ Test Edit

#### Main Menu

Data Browser (Create New Custom View)

| - Papers                                                                                                    | using the bulk import template                                                                                                    |
|----------------------------------------------------------------------------------------------------|----------------------------------------------------------------------------------------------------|
| View/Edit Active Papers         Submit Paper for Author         View/Restore Deleted Papers         View/Edit Disputed Conflicts         - Bidding and Assignments         Manage Reviewer Invites         Manage Meta-Reviewer Invites         Manage Meta-Reviewer Groups         Bulk Import Reviewers | <ul> <li>available from the link 'Manage<br/>Reviewer Invites' or added<br/>individually</li> <li>Please note that the AEs can also<br/>import reviewers to CMT</li> <li>•AEs (Meta-Reviewers) can be<br/>imported to CMT similar to reviewers<br/>using the link 'Manage Meta-<br/>Reviewer Invites'</li> <li>•The status of all reviewers and AEs<br/>can be checked under 'Manage<br/>Beviewers and Meta-Beviewers'</li> </ul> |
|                                                                                                    |                                                                                                    |

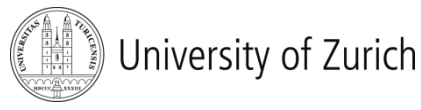

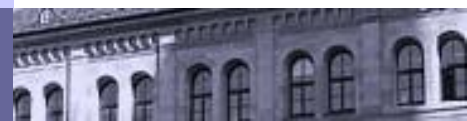

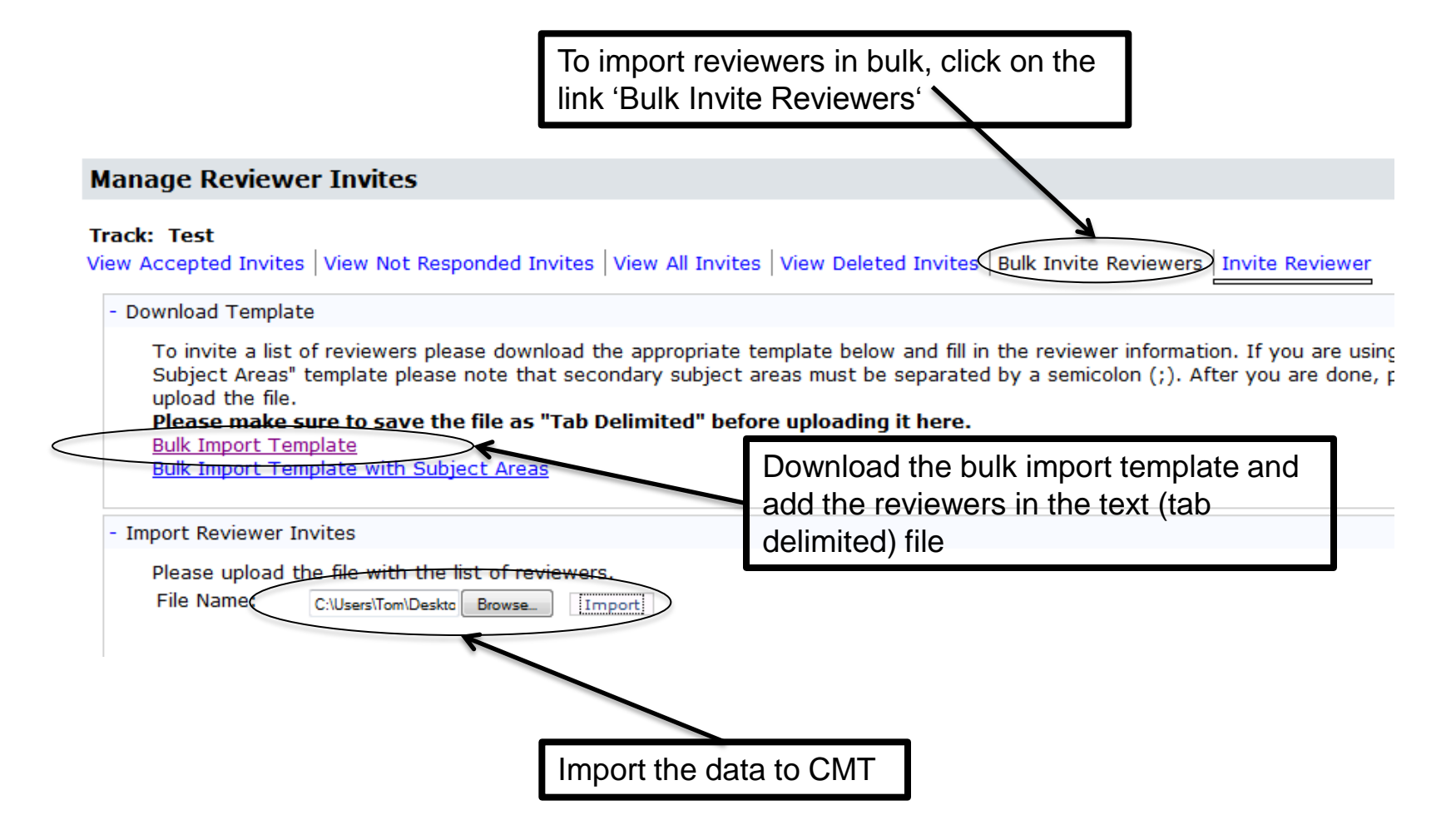

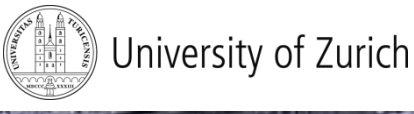

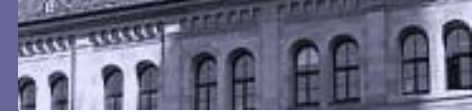

Single Reviewers can be added using the link 'Invite Reviewer'

#### Manage Reviewer Invites

#### Track: Test

View Accepted Invites View Not Responded Invites View All Invites View Deleted Invites Bulk Invite Reviewers Invite Reviewer

Following is the summary of the contents of the file.

• Users shown under "New Users" section do not currently exist in the system.

User account for "New Users" will be automatically created when they are invited as reviewer.

| First Name | Middle Initial | Last Name | Email                      | Organization          |  |
|------------|----------------|-----------|----------------------------|-----------------------|--|
| Tim        |                | Strippy   | wi2011.testuser4@gmail.com | University of Berne   |  |
| Alosious   |                | James     | wi2011.testuser5@gmail.com | University of Vienna  |  |
| Rachael    |                | Jones     | wi2011.testuser7@gmail.com | University of Hamburg |  |

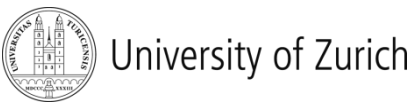

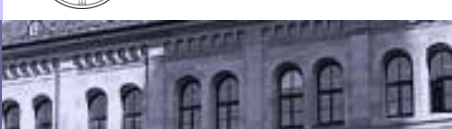

### Manage Reviewer Invites

#### Track: Test

View Accepted Invites | View Not Responded Invites | View All Invites | View Deleted Invites | Bulk Invite Reviewers | Invite Reviewer Reviewer invites were successfully imported. You can now send an invitation to them.

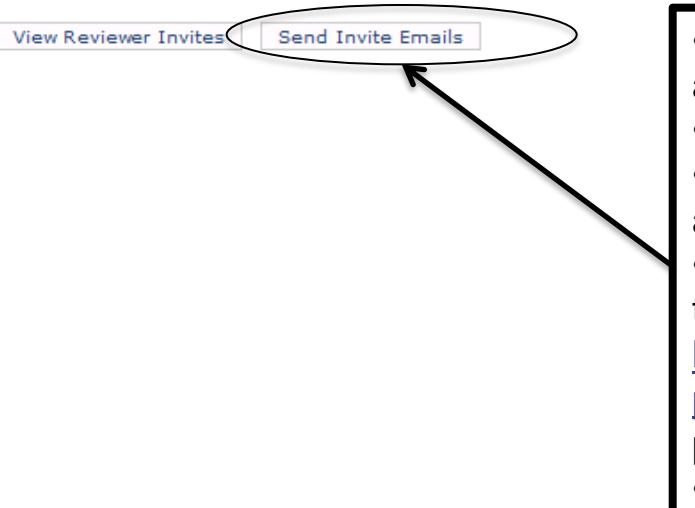

Once the reviewer is imported to CMT, an individual account will be created in CMT
Invite email needs to be sent after adding the reviewer
Invite emails can be customized with more information about the track
Reviewers should be informed that they have to enter their email as login name on the website
https://cmt2.research.microsoft.com/WI2011/Default.as
px and click on 'Reset your password' to receive the password
Reviewer/Meta-Reviewer invites are valid for 14 days

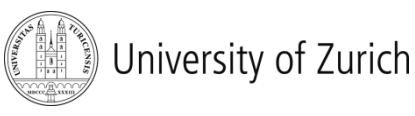

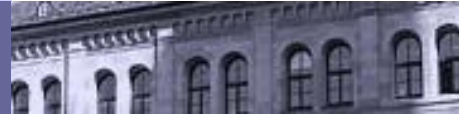

#### **Manage Reviewer Invites**

#### Track: Test

View Accepted Invites | View Not Responded Invites | View All Invites | View Deleted Invites | Bulk Invite Reviewers | Invite Reviewer

Note: This view shows only <u>accepted</u> invites for users that are <u>not reviewers</u> (same as applying filter *InviteStatus=Accept AND Isk* view allows you to add users who accepted the invitation to the Reviewer role. To see all active invites, resend invites or delete exis above.

#### 2 Invites, 0 Delete, 0 Resend, (2 Reviewer, 2 Changed)

| First Name   Last Name              | e   Email   Organization                                      | Invite Status | Invitee Comment | Is Reviewer?<br><u>+</u> / <u>-</u> |
|-------------------------------------|---------------------------------------------------------------|---------------|-----------------|-------------------------------------|
| Alosious James (University of Vien  | na) <wi2011.testuser5@gmail.com></wi2011.testuser5@gmail.com> | Accept        |                 | Changed                             |
| Tim Strippy (University of Berne) < | wi2011.testuser4@gmail.com>                                   | Accept        |                 | changed                             |
|                                     |                                                               |               |                 |                                     |
|                                     |                                                               |               |                 |                                     |

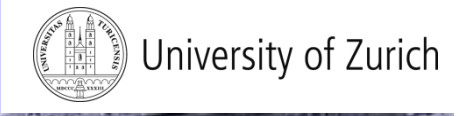

Papers that should be issued desk rejection (i.e., rejection without reviews) have to be marked as such in CMT. Click on 'View/Edit Paper Reviews, Discussions, Author Feedback And Status' to change the status of the paper.

DUIK IMPOLEMENTA NEVIEWEL ASSIGNMENTS

Reviews, Discussions, and Paper Decision Making

View Review Progress By Reviewe

View Meta-Review Progress By Reviewer

View/Edit Paper Reviews, Discussions, Author Feedback And Status

Import Paper Statuses

Virtual PC Meeting Wizard

Manage Assigned Reviewers and Meta-Reviewers visibility of Paper

Statuses and Reviewing Data

Author Notification Wizard

Manage Schedule

Work Space

<u>Manage Notes</u> <u>Import Notes</u> Manage Paper Ra

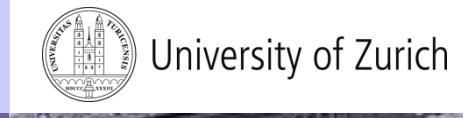

•Change the paper status from 'Awaiting Decision' to 'Desk Reject'

•Change the 'Enabled?' variable for discussion from 'Disabled'

to 'Enabled' and click on 'View/Post' to post the short review with rejection reason

•GCs will review the rejection reason and inform the authors about the rejection

| View/Edit Paper Reviews,                                                                                                    | Discussions, Autho                        | r Feedback An                                        | d Statu    | 5                          |                            |                                                            |                    | Tra                                 | ck: Test   |                       |
|----------------------------------------------------------------------------------------------------|-------------------------------------------|------------------------------------------------------|------------|----------------------------|----------------------------|------------------------------------------------------------|--------------------|-------------------------------------|------------|-----------------------|
| Show All Papers > Apply Advanced Filters  Export Email Bulk Edit Customize This View Create Scheduled Refort  Note: Export, email and bulk edit functionalities apply only to the papers shown below. |                                           |                                                      |            |                            |                            |                                                            |                    |                                     |            |                       |
| 14 Papers                                                                                                    |                                           |                                                      | 50.011     |                            |                            |                                                            |                    |                                     |            |                       |
| Paper                                                                                                    |                                           |                                                      |            | Reviews                    |                            | Discu                                                      | ssion              | Author F                            | eedback    |                       |
| Paper ID   Title   File Available<br>Author   Number of Notes   Print                                                                                                    | e?   Primary Contact<br>mary Subject Area | Paper Stous<br>Edit Help                             | Assigned   | Completed   %<br>Completed | Completed   %<br>Completed | Enabled?                                                   | Message<br>Count   | Requested?                          | Submitted? | Reviews<br>Read Only? |
|                                                                                                    |                                           |                                                      |            |                            |                            |                                                            |                    |                                     |            |                       |
| ID: <u>1</u> Add Note   View Notes (1)<br>Test Paper1<br>P., Tom*                                                                                                    |                                           | Desk Reject<br>Change                                | Enail      | 0 (0 %)                    | 0 (0 %)                    | Enabled<br><u>Change</u><br>Edit Permission                | 0 <u>View/Post</u> | No<br><u>Change</u>                 | No         | No                    |
| ID: <u>1</u> Add Note   View Notes (1)<br>Test Paper1<br>P., Tom*<br>Primary Subject Area: None of the above<br>ID: <u>2</u> Add Note                                                                 |                                           | Desk Reject<br>Change<br>Awaiting Decision<br>Change | Enail<br>0 | 0 (0 %)                    | 0 (0 %)                    | Enabled<br>Change<br>Edit Permission<br>Disabled<br>Change | 0 <u>View/Post</u> | No<br><u>Change</u><br>No<br>Change | No         | No                    |

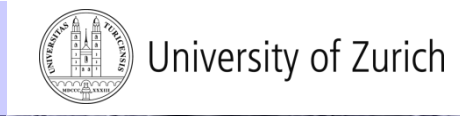

COMPRESSION OF

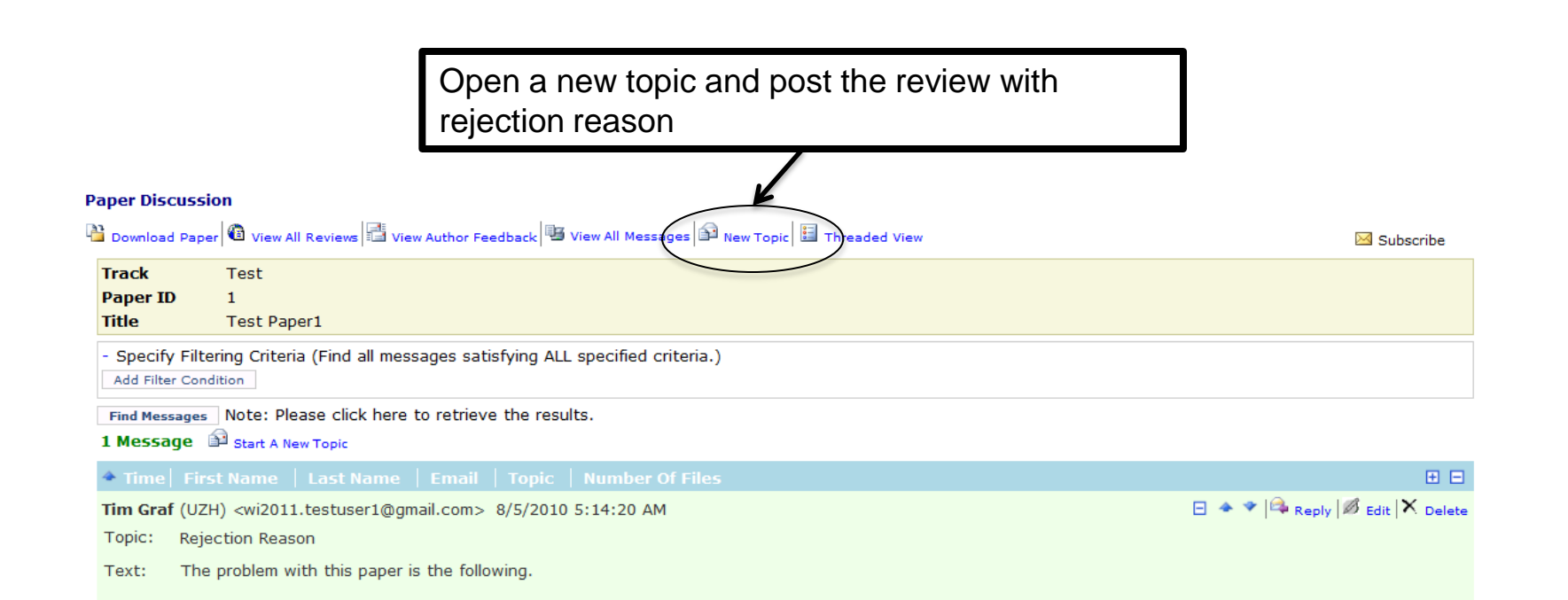

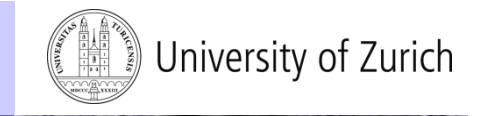

•TCs may decide whether bidding should be allowed for the track •AEs and reviewers can be invited to bid for papers by sending emails from the 'Manage Reviewers and Meta-Reviewers' link

#### **Manage Reviewers and Meta-Reviewers**

#### Track: Test

Show All Reviewers Show All Meta-Reviewers Apply Advanced Filters Add Reviewer or Meta-Reviewer

Save Changes | Discard Changes | Email All Reviewers | Export > Note: Export functionality applies only to the users shown below.

5 Users, 5 Reviewers, 1 Meta-Reviewers, 0 Changed (please remember to click 'Save Changes' in order for your changes to be saved)

| ◆ First<br>Name | Last<br>Name | Email                      | Organization             | Entered<br>Subject<br>Areas | Entered<br>Reviewer<br>Type | Entered<br>Conflict<br>Domain <del>s</del> | Number of<br>Conflicting<br>Authors | Is Reviewer in<br>Selected Track? | Is Meta-Reviewer in<br>Selected Track? |
|-----------------|--------------|----------------------------|--------------------------|-----------------------------|-----------------------------|--------------------------------------------|-------------------------------------|-----------------------------------|----------------------------------------|
| Alosious        | James        | wi2011.testuser5@gmail.com | University of<br>Vienna  | Yes                         | Yes                         | No                                         | 0                                   |                                   |                                        |
| Jancy           | John         | wi2011.test6@gmail.com     | University of<br>Hamburg | No                          | No                          | No                                         | 0                                   |                                   |                                        |
| Muhammed        | Tarik        | wi2011.test8@gmail.com     | University of<br>Graz    | No                          | No                          | No                                         | 0                                   |                                   |                                        |
| Tim             | Graf         | wi2011.testuser1@gmail.com | UZH                      | No                          | Yes                         | No                                         | 0                                   |                                   |                                        |
| Tim             | Strippy      | wi2011.testuser4@gmail.com | University of<br>Berne   | Yes                         | Yes                         | No                                         | 0                                   |                                   |                                        |

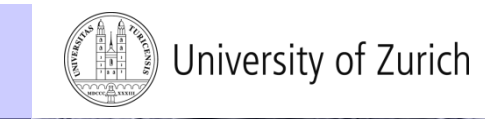

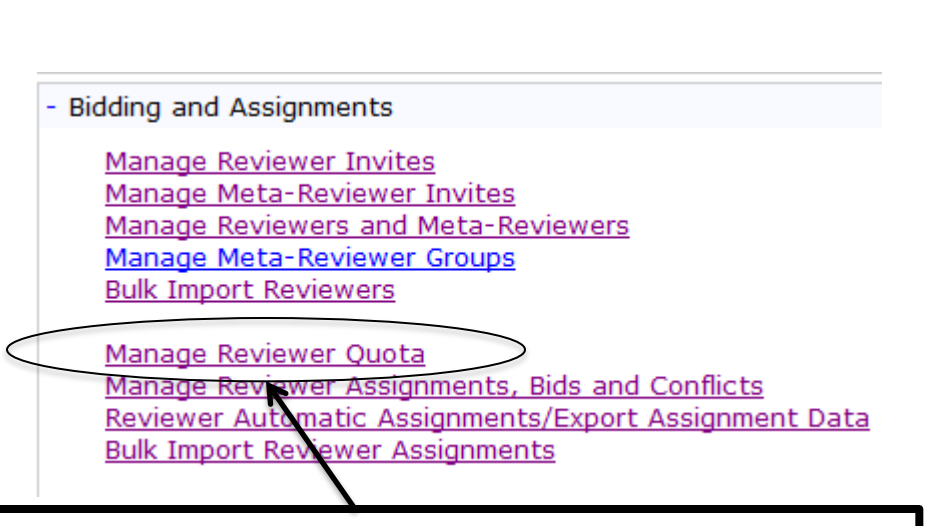

The maximum number of papers that the reviewer has agreed to review can be entered using the link 'Manage Reviewer Quota'
The quotas can be entered for each reviewer or in bulk using the bulk import template, which can be downloaded from the link.
Meta-Reviewers are specialized reviewers with more rights (than reviewers) in CMT; the quota for meta-reviewers should be set to '0'.

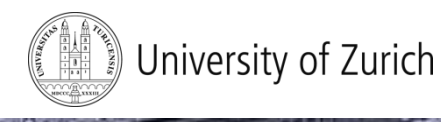

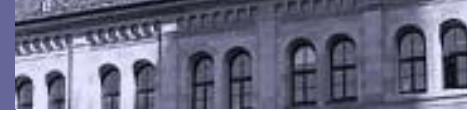

Each paper requires 1 AE and 3 reviewers

•Manual assignment of AEs for papers are done under 'Manage Meta-Reviewer Assignment and Bids'

•Automatic assignment of AEs can be made under 'Meta-Reviewer Automatic Assignments/Export Assignment Data'

•Please note that the quality of automatic assignment will be impacted if papers have very few bids. A combination of automatic and manual assignments could ensure that the reviewers have the right expertise.

| - Bidding and Assignments                                              |
|------------------------------------------------------------------------|
| Manage Reviewer Invites                                                |
| Manage Meta-Reviewer Invites                                           |
| Manage Reviewers and Meta-Reviewers                                    |
| Manage Meta-Reviewer Groups                                            |
| Bulk Import Reviewers                                                  |
|                                                                        |
| Manage Reviewer Quota                                                  |
| Manage Reviewer Assignments, Bids and Conflicts                        |
| Reviewer Automatic Assignments/Export Assignment Data (more info)      |
| Bulk Import Reviewer Assignments                                       |
|                                                                        |
| Manage Meta-Reviewer Assignments and Bids                              |
| Meta-Reviewer Automatic Assignments/Export Assignment Data (more info) |
| Bulk Import Meta-Reviewer Assignments                                  |

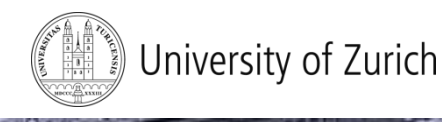

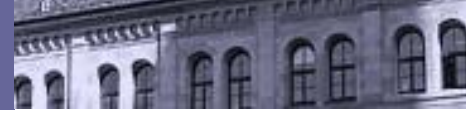

TC may choose to delegate the reviewer assignment to the AE

•Manual assignment of reviewers for papers are done under 'Manage Reviewer Assignment , Bids and Conflicts'

•Automatic assignment of reviewers can be made under 'Reviewer Automatic Assignments/Export Assignment Data'

•Please note that the quality of automatic assignment will be impacted if papers have very few bids. A combination of automatic and manual assignment will ensure that the reviewers have the right expertise.

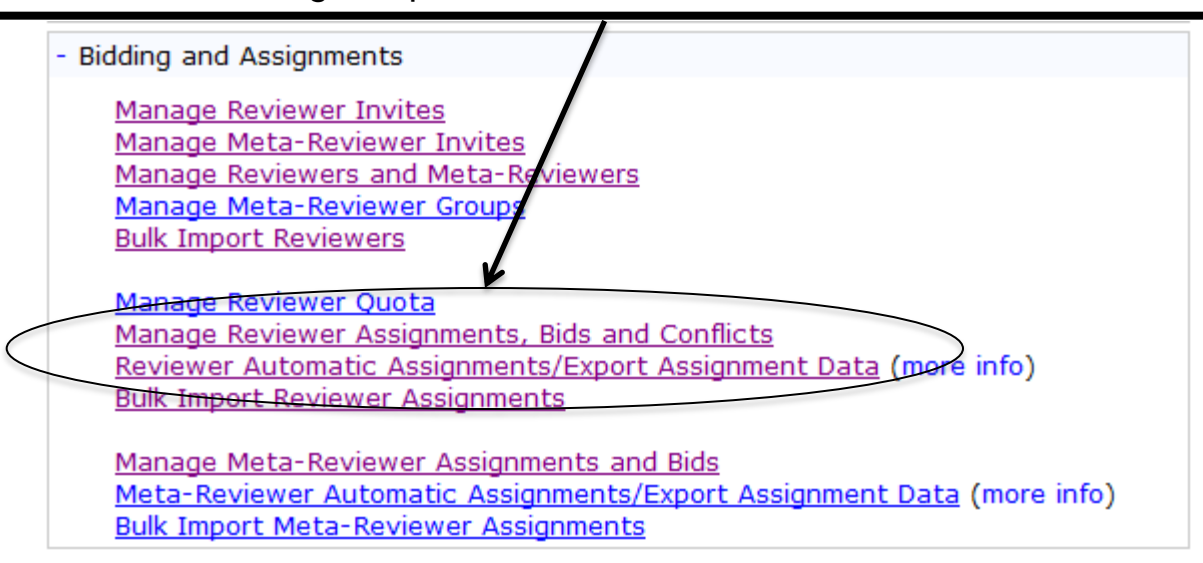

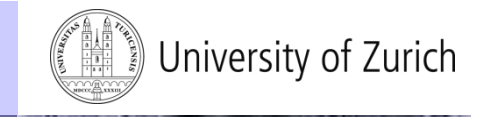

•Manual bulk assignment of reviewers and AEs using XML data can be done using the links 'Bulk Import Reviewer Assignments' and 'Bulk Import Meta-Reviewer Assignments'

Bidding and Assignments
 <u>Manage Reviewer Invites</u>
 <u>Manage Meta-Reviewer Invites</u>
 <u>Manage Reviewers and Meta-Reviewers</u>
 <u>Manage Meta-Reviewer Groups</u>
 <u>Bulk Import Reviewers</u>
 <u>Manage Reviewer Quota</u>
 <u>Manage Reviewer Assignments, Bids and Conflicts</u>
 <u>Reviewer Automatic Assignments/Export Assignment Data</u> (more in
 <u>Bulk Import Reviewer Assignments</u>
 <u>Manage Meta-Reviewer Assignments and Bids</u>
 <u>Meta-Reviewer Automatic Assignments/Export Assignment Data</u> (nore in

Bulk Import Meta-Reviewer Assignments

CMT Guide for Track Chairs

13.09.2010 / 18

## Reviewing (7 September 2010 – 17 October 2010)

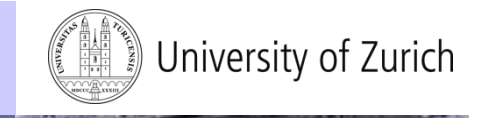

THE REAL PROPERTY OF

Basic reviewing template with most relevant questions is loaded into CMT. TCs may enhance the reviewing questions using the link 'Edit Review Settings'

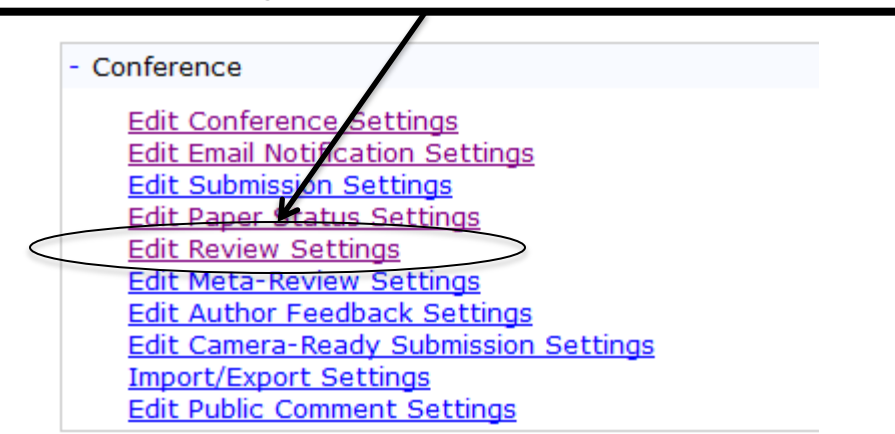

## Reviewing (7 September 2010 – 17 October 2010)

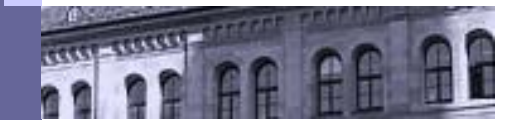

University of Zurich

Reviewing progress of papers can be monitored under 'View/Edit Paper Reviews, Discussions, Author Feedback And Status'

Customize This View Create Scheduled Report

Reports about the reviewing processes can be scheduled by clicking on 'Create Scheduled Report'

View/Edit Paper Reviews, Discussions, Author Feedback And Status

Show All Papers > Apply Advanced Filters

Email 🕨

Bulk Edit

Note: Export, email and bulk edit functionalities apply only to the papers shown below.

#### 14 Papers

Export

|                                                                        | Paper                                                                           |                                         |                   | Reviews                    |                       | Meta              | -Reviews                   | Discuss                                      | ion                   |
|------------------------------------------------------------------------|---------------------------------------------------------------------------------|-----------------------------------------|-------------------|----------------------------|-----------------------|-------------------|----------------------------|----------------------------------------------|-----------------------|
| ◆ Paper ID  <br>Author   Nun                                           | ītle   File Available?   Primary Contact<br>ber of Notes   Primary Subject Area | Paper Status<br><u>Edit</u> <u>Help</u> | Assigned          | Completed   %<br>Completed | External<br>Reviewers | Assigned          | Completed   %<br>Completed | Enabled?                                     | Message<br>Count      |
| ID: <u>1</u> Add Note<br>Test Paper1<br>P., Tom*<br>Primary Subject A  | View Notes (1)                                                                  | Desk Reject<br><u>Change</u>            | <u>1</u><br>Email | 0 (0 %)                    | 0                     | 0                 | 0 (0 %)                    | Enabled<br><u>Change</u><br>Edit Permissions | 1<br><u>View/Post</u> |
| ID: <u>2</u> Add Note<br>Test Paper2<br>P. , Tom*<br>Primary Subject A | a 🎦 🖂                                                                           | Awaiting Decision<br>Change             | 2<br>Email        | 0 (9 %)                    | 0                     | 1<br><u>Email</u> | 0 (0 %)<br><u>View</u>     | Disabled<br><u>Change</u>                    | 0<br><u>View/Post</u> |
| ID: <u>3</u> Add Note<br>Test Paper3<br>P., T.*<br>Primary Subject A   | e 🔓 🎴 🖂                                                                         | Awaiting Decision<br>Change             | <u>3</u><br>Email | 0 (0 %)                    | 0                     | 1<br><u>Email</u> | 0 (0 %)<br><u>View</u>     | Disabled<br><u>Change</u>                    | 0<br><u>View/Post</u> |
|                                                                        | Reviewers may be individually                                                   | contacted I                             | by sen            | ding e-ma                  | ails in b             | ulk or            |                            |                                              |                       |

## Reviewing (7 September 2010 – 17 October 2010)

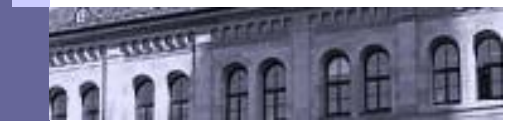

University of Zurich

Reviewing progress of papers by reviewer can be monitored under 'Review Progess by Reviewer'

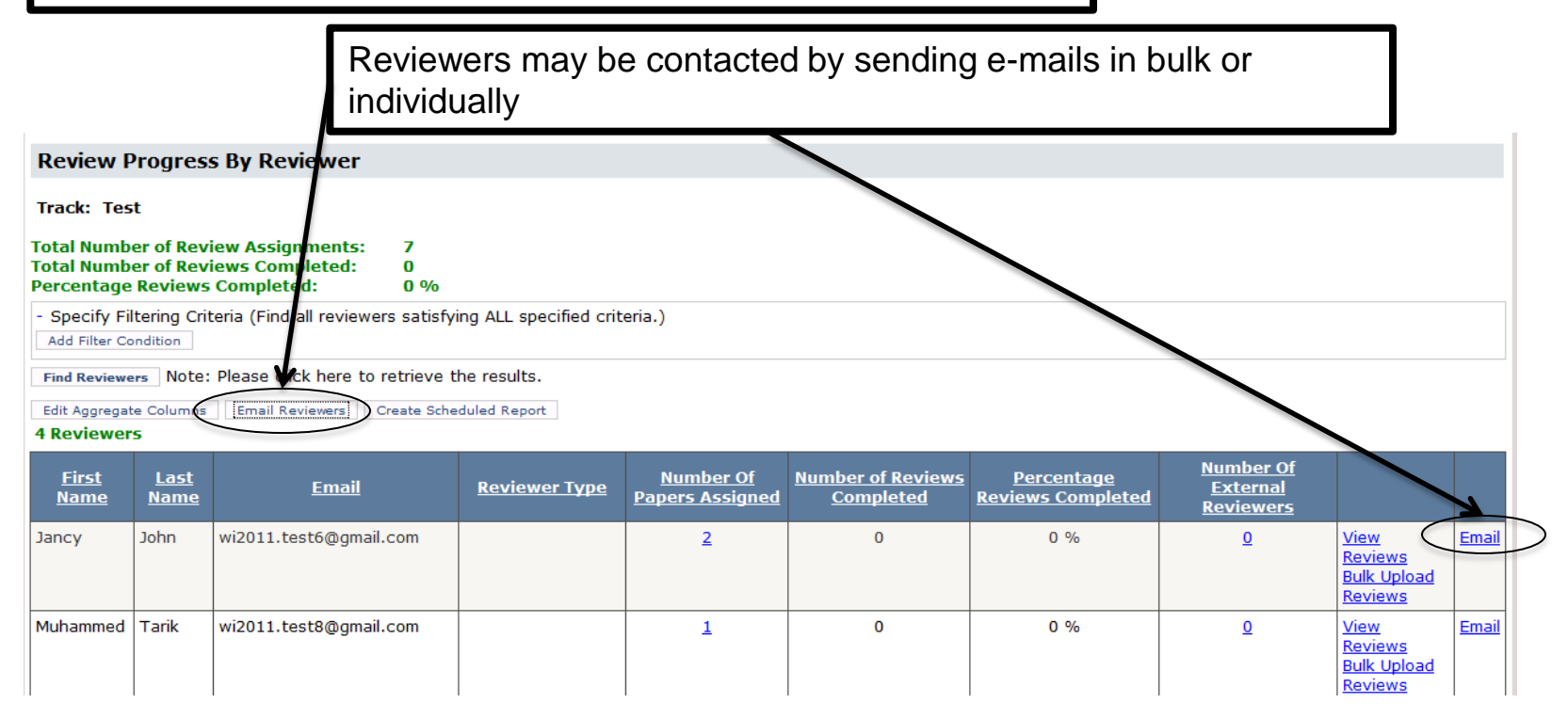

## Rebuttal (18 October 2010 – 24 October 2010)

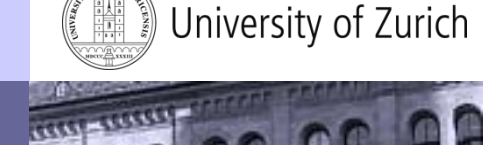

Papers should be configured to enable author feedback. Appropriate papers can be chosen by adding the filter condition "Paper Status = Awaiting Decision" in order to exclude papers with desk rejects.

#### View/Edit Paper Reviews, Discussions, Author Feedback And Status

Find Papers Note: Please click here to retrieve the results.

Export Email Bulk Edit Customize This View Create Scheduled Report

Note: Export, email and box edit functionalities apply only to the papers shown below.

#### 13 Papers

| P                                                | aper                                                        |                                  |                | Reviews                    |                       | Meta               | a-Reviews                  | Discussion    |                  | Author F   | eedback      |
|--------------------------------------------------|-------------------------------------------------------------|----------------------------------|----------------|----------------------------|-----------------------|--------------------|----------------------------|---------------|------------------|------------|--------------|
| Paper ID   Title   File<br>Author   Number of No | Available?   Primary Contest<br>otes   Primary Subject Area | Paper Status<br><u>Edit Help</u> | Assigned       | Completed   %<br>Completed | External<br>Reviewers | Assigned           | Completed   %<br>Completed | Enabled?      | Message<br>Count | Requested? | Submitted? F |
| ID: 2 Add Note                                   | P 🔁 🖂                                                       | Awaiting Decision                | 3              | 2 (66 %)                   | 0                     | 1                  | 0 (0 %)                    | Disabled      | 0                | Yes        | No           |
| Test Paper2<br>P. , Tom*                         |                                                             | Cin tide                         | <u>emaii</u>   | view                       |                       | email              | view                       | Change        | View Post        | Change     |              |
| Primary Subject Area: None                       | of the above                                                |                                  |                |                            |                       |                    |                            |               |                  |            |              |
| ID: <u>3</u> Add Note                            | - <u>}</u>                                                  | Awaiting Decision                | Email          | 0 (0 %)                    | 0                     | 1<br>Email         | 0 (0 %)                    | Disabled      | 0<br>View/Post   | Yes        | No           |
| Test Paper3<br>P., T.*                           | 2.1. I                                                      |                                  | <u>eman</u>    |                            |                       |                    | <u></u>                    | onunge        | <u></u>          |            |              |
|                                                  | 'Requested?' v<br>Feedback Req                              | variable ca<br>uest' from        | ın be<br>'Bulk | changeo<br>k Edit' an      | l to 'Ye<br>Id setti  | es' by<br>ing it l | choosin<br>to 'Enabl       | g 'Au<br>led' | thor             |            |              |

CMT Guide for Track Chairs

Track: Test

## Rebuttal (18 October 2010 – 24 October 2010)

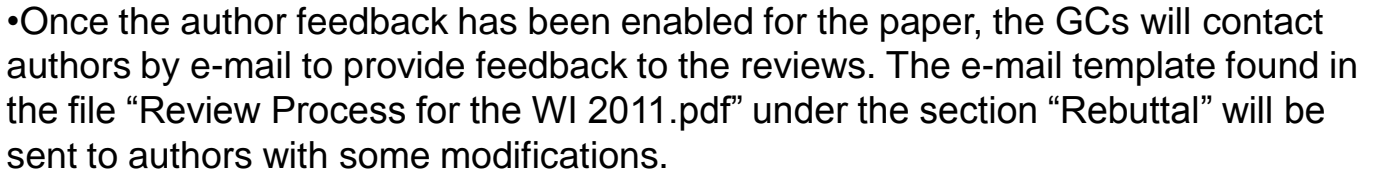

•Authors can view all the reviews and provide feedback in the author console

#### View/Edit Paper Reviews, Discussions, Author Feedback And Status

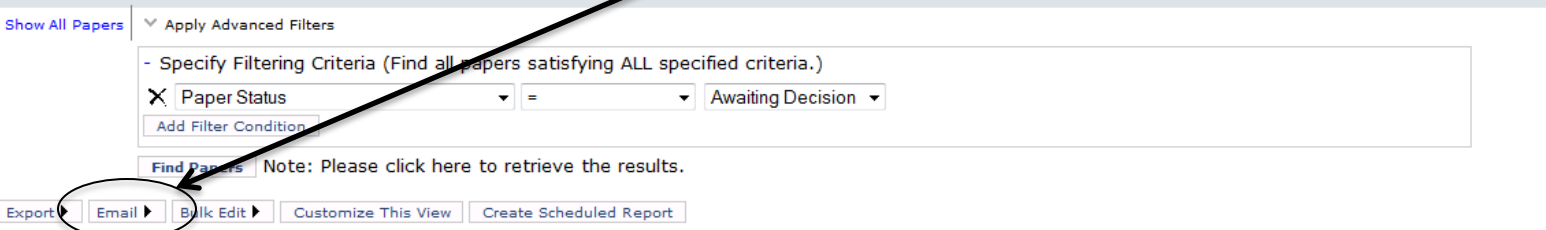

Note: Export, email and bulk edit functionalities apply only to the papers shown below.

#### 13 Papers

| Paper                                                                                                   |     | Reviews                                 |                   |                            | Meta-Reviews          |                   | Discussion                 |                           | Author Feedback       |                      |            |
|----------------------------------------------------------------------------------------------------|-----|-----------------------------------------|-------------------|----------------------------|-----------------------|-------------------|----------------------------|---------------------------|-----------------------|----------------------|------------|
| Paper ID   Title   File Available?   Primary Contact<br>Author   Number of Notes   Primary Subject Area |     | Paper Status<br><u>Edit</u> <u>Help</u> | Assigned          | Completed   %<br>Completed | External<br>Reviewers | Assigned          | Completed   %<br>Completed | Enabled?                  | Message<br>Count      | Requested?           | Submitted? |
| ID: 2 Add Note<br>Test Paper2<br>P., Tom*<br>Primary Subject Area: None of the above                    | 4   | Awaiting Decision<br><u>Change</u>      | <u>3</u><br>Email | 2 (66 %)<br><u>View</u>    | 0                     | 1<br><u>Email</u> | 0 (0 %)<br><u>View</u>     | Disabled<br><u>Change</u> | 0<br><u>View/Post</u> | Yes<br><u>Change</u> | No         |
| ID: <u>3</u> Add Note<br>Test Paper3                                                                    | ≧ ⊠ | Awaiting Decision<br><u>Change</u>      | <u>3</u><br>Email | 0 (0 %)                    | 0                     | 1<br><u>Email</u> | 0 (0 %)<br><u>View</u>     | Disabled<br><u>Change</u> | 0<br><u>View/Post</u> | Yes<br><u>Change</u> | No         |

CMT Guide for Track Chairs

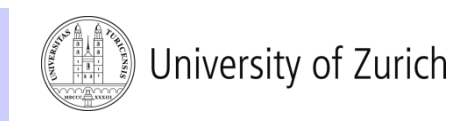

Track: Test

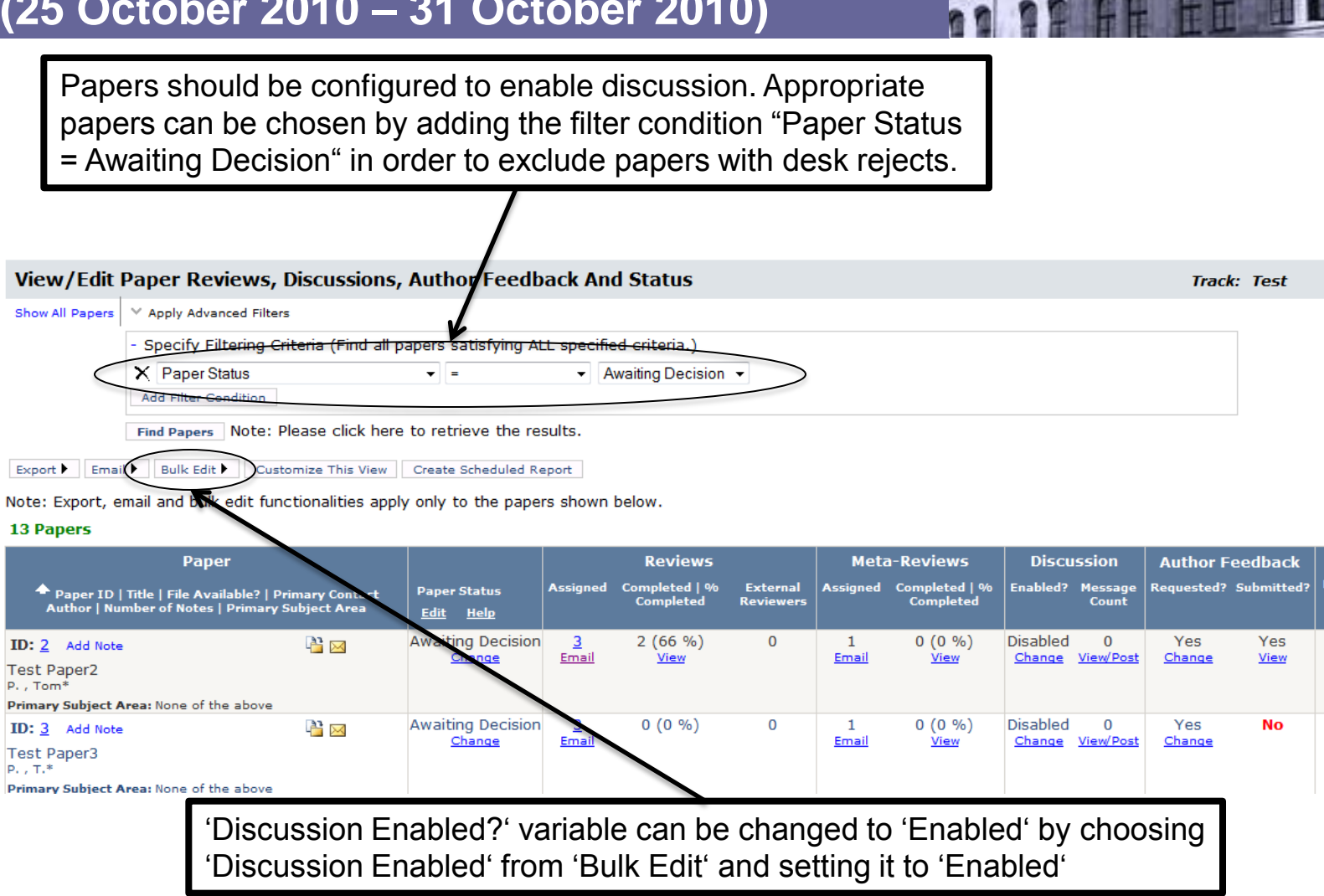

## Discussion (25 October 2010 – 31 October 2010)

CMT Guide for Track Chairs

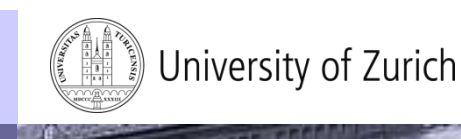

COMPACING STREET

## Discussion (25 October 2010 – 31 October 2010)

A RE FE EE A

University of Zurich

•AEs and TCs have to ensure that papers with diverging judgments will be discussed among the reviewers and the AEs

•It will be the duty of TCs to supervise this activity and ensure that the discussions will reach a closure by the deadline

Once the discussion has been enabled for the paper, the AEs and reviewers can be contacted by e-mail to discuss the author feedback and reviews

### View/Edit Paper Reviews, Discussions, Author Feedback And Status

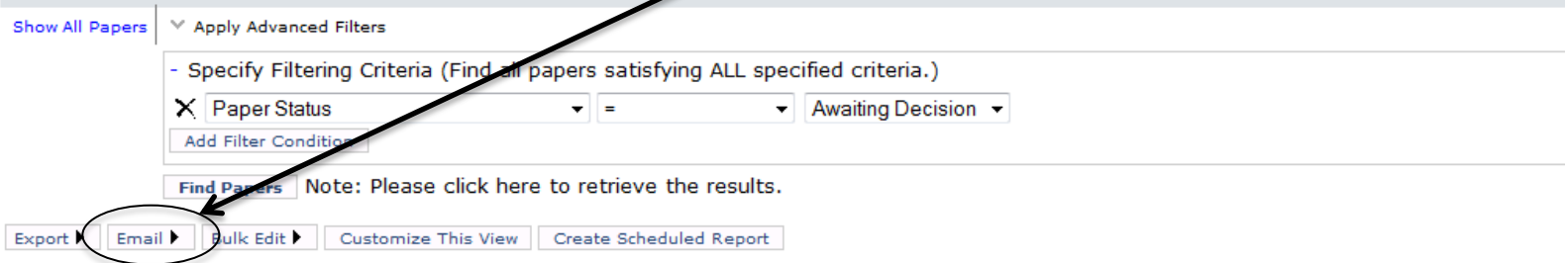

Note: Export, email and bulk edit functionalities apply only to the papers shown below.

#### 13 Papers

| Paper                                                                                                   |     |                                  |                   | Reviews                    |                       | Meta       | -Reviews                   | Discus           | sion                  |
|----------------------------------------------------------------------------------------------------|-----|----------------------------------|-------------------|----------------------------|-----------------------|------------|----------------------------|------------------|-----------------------|
| Paper ID   Title   File Available?   Primary Contact<br>Author   Number of Notes   Primary Subject Area |     | Paper Status<br><u>Edit Help</u> | Assigned          | Completed   %<br>Completed | External<br>Reviewers | Assigned   | Completed   %<br>Completed | Enabled?         | Message<br>Count      |
| ID: 2 Add Note                                                                                          | P 🔁 | Awaiting Decision                | <u>3</u><br>Empil | 2 (66 %)                   | 0                     | 1<br>Empil | 0 (0 %)                    | Enabled          | 0<br>View/Dect        |
| Test Paper2<br>P. , Tom*                                                                                |     | Change                           | cinan             | View                       |                       | citian     | view                       | Edit Permission: | S                     |
| Primary Subject Area: None of the above                                                                 |     |                                  |                   |                            |                       |            |                            |                  |                       |
| ID: <u>3</u> Add Note                                                                                   | 造 🖂 | Awaiting Decision                | <u>3</u>          | 0 (0 %)                    | 0                     | 1<br>Empil | 0 (0 %)                    | Enabled          | 0<br>View/Dect        |
| Test Paper3<br>P., T.*                                                                                  |     | Change                           | cman              |                            |                       | cman       | VIEW                       | Edit Permission: | <u>view Post</u><br>5 |

CMT Guide for Track Chairs

## Meta-reviewing (1 November 2010 – 14 November 2010)

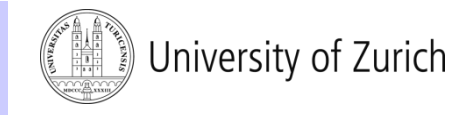

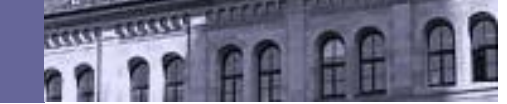

# Meta-reviewing progress can be monitored under 'Meta-Review Progress by Reviewer'

| Meta-Re                     | eview Prog                                                                                                | jress By Reviewer                |            |                                                            |                                                             |                                                              |                                        |                      |  |  |  |  |
|-----------------------------|----------------------------------------------------------------------------------------------------|----------------------------------|------------|------------------------------------------------------------|-------------------------------------------------------------|--------------------------------------------------------------|----------------------------------------|----------------------|--|--|--|--|
| Track:                      | Test                                                                                                    |                                  |            |                                                            |                                                             | un ha aantin hu                                              | بالدمية أيممانه                        | بأطبيهالير           |  |  |  |  |
| Total Nu                    | mber of M                                                                                                 | eta-Review Assignments: 2        |            |                                                            | nalis to AES ca                                             | an de sent in di                                             | lik of Indiv                           | /idually             |  |  |  |  |
| Total Nu                    | Total Number of Meta-Reviews Completed: 0 Percentage Meta-Reviews Completed: 0 %                          |                                  |            |                                                            |                                                             |                                                              |                                        |                      |  |  |  |  |
| Creatif                     | Percentage Meta-Reviews Completed: 0 %                                                                    |                                  |            |                                                            |                                                             |                                                              |                                        |                      |  |  |  |  |
| Add Filte                   | - Specify Filtering Criteria (Find all reviewers satisfying ALL specified criteria.) Add Filter Condition |                                  |            |                                                            |                                                             |                                                              |                                        |                      |  |  |  |  |
| Find Revi                   | ewers Not                                                                                                 | e: Please click here to retrieve | the the    | ults.                                                      |                                                             |                                                              |                                        |                      |  |  |  |  |
| 1 Review                    | ers Edit A                                                                                                | ggregate Columns Email Meta      | -Reviewers | Create Scheduled Report                                    |                                                             |                                                              |                                        |                      |  |  |  |  |
| <u>First</u><br><u>Name</u> | <u>Last</u><br><u>Name</u>                                                                                | Email                            | Tracks     | <u>Number Of</u><br><u>Meta-Reviews</u><br><u>Assigned</u> | <u>Number of</u><br><u>Meta-Reviews</u><br><u>Completed</u> | <u>Percentage</u><br><u>Meta-Reviews</u><br><u>Completed</u> | <u>Number of</u><br><u>Discussions</u> |                      |  |  |  |  |
| Tim                         | Strippy                                                                                                   | wi2011.testuser4@gmail.com       | Test       | 2                                                          | 0                                                           | 0 %                                                          | 1                                      | View<br>Meta-Reviews |  |  |  |  |

### Track Meeting (15, 19, 20 November 2010)

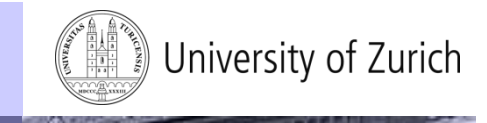

### View/Edit Paper Reviews, Discussions, Author Feedback And Status

| Show All Papers > Apply Advanced Filters |                                                             |  |  |  |  |  |  |  |  |
|------------------------------------------|-------------------------------------------------------------|--|--|--|--|--|--|--|--|
| Export 🕨 Emai                            | Ⅰ ▶ Bulk Edit ▶ Customize This View Create Scheduled Report |  |  |  |  |  |  |  |  |

Note: Export, email and bulk edit functionalities apply only to the papers shown below.

#### 14 Papers

| ID: 1 Add Note       Image: Change       1 0 (0 %)         Test Paper1       Primary Subject Area: None of the above       Image: Change       Image: Change         Primary Subject Area: None of the above       Image: Change       Image: Change       Image: Change         ID: 2 Add Note       Image: Change       Image: Change       Image: Change       Image: Change         Test Paper2       Primary Subject Area: None of the above       Image: Change       Image: Change       Image: Change         ID: 3 Add Note       Image: Change       Image: Change       Image: Change       Image: Change       Image: Change         ID: 3 Add Note       Image: Change       Image: Change       Image: Change       Image: Change       Image: Change         Test Paper3       Primary Subject Area: None of the above       Image: Change       Image: Change       Image: Change         Primary Subject Area: None of the above       Image: Change       Image: Change       Image: Change       Image: Change         Primary Subject Area: None of the above       Image: Change       Image: Change       Image: Change       Image: Change         Primary Subject Area: None of the above       Image: Change       Image: Change       Image: Change       Image: Change | Paper<br>Paper ID   Title   File Available?   Primary Contact<br>Author   Number of Notes   Primary Subject Area |        | Paper Status<br><u>Edit Help</u> | Assigned          | Reviews<br>Completed   9<br>Completed |
|----------------------------------------------------------------------------------------------------|----------------------------------------------------------------------------------------------------|--------|----------------------------------|-------------------|---------------------------------------|
| Test Paper1       Primary Subject Area: None of the above         ID: 2       Add Note         Test Paper2       Awaiting Decision         Primary Subject Area: None of the above       Awaiting Decision         ID: 3       Add Note         Test Paper3       Awaiting Decision         Primary Subject Area: None of the above       Awaiting Decision         Primary Subject Area: None of the above       Awaiting Decision         Test Paper3       Add Note         Primary Subject Area: None of the above       Email                                                                                                    | ID: 1 Add Note                                                                                                   | P 🔁    | Desk Reject                      | <u>1</u><br>Email | 0 (0 %)                               |
| Primary Subject Area: None of the above         ID: <u>2</u> Add Note         Test Paper2         P., Tom*         Primary Subject Area: None of the above         ID: <u>3</u> Add Note         Test Paper3         P., T.*         Primary Subject Area: None of the above                                                                                                    | Test Paper1<br>P. , Tom*                                                                                         |        | Change                           | cman              |                                       |
| ID: 2 Add Note       Awaiting Decision       2 (66 %)         Test Paper2       Email       View         Primary Subject Area: None of the above       Awaiting Decision       2 (06 %)         ID: 3 Add Note       Awaiting Decision       3 0 (0 %)         Test Paper3       Frimary Subject Area: None of the above       Email         Primary Subject Area: None of the above       Email       0 (0 %)                                                                                                    | Primary Subject Area: None of the above                                                                          |        |                                  |                   |                                       |
| Test Paper2       Change       Email       View         Primary Subject Area: None of the above       Awaiting Decision       3       0 (0 %)         Test Paper3       Primary Subject Area: None of the above       Email       0 (0 %)         Primary Subject Area: None of the above       Primary Subject Area: None of the above       Primary Subject Area: None of the above       Primary Subject Area: None of the above                                                                                                    | ID: 2 Add Note                                                                                                   | Pi 🖂 🌔 | Awaiting Decision                |                   | 2 (66 %)                              |
| Primary Subject Area: None of the above       Awaiting Decision       3       0 (0 %)         ID: 3       Add Note       Awaiting Decision       3       0 (0 %)         Test Paper3       Pr., T.*       Email       Email       Email         Primary Subject Area: None of the above       Primary Subject Area: None of the above       D       D                                                                                                    | Test Paper2<br>P. , Tom*                                                                                         |        | Change                           | <u>cman</u>       | View                                  |
| ID: <u>3</u> Add Note<br>Test Paper3<br>P. , T.*<br>Primary Subject Area: None of the above                                                                                                    | Primary Subject Area: None of the above                                                                          |        |                                  |                   |                                       |
| Test Paper3 P. , T.* Primary Subject Area: None of the above                                                                                                    | ID: <u>3</u> Add Note                                                                                            | P 🔁    | Awaiting Decision                | <u>3</u>          | 0 (0 %)                               |
| Primary Subject Area: None of the above                                                                                                    | Test Paper3<br>P. , T.*                                                                                          |        | change                           | cman              |                                       |
|                                                                                                    | Primary Subject Area: None of the above                                                                          |        |                                  |                   |                                       |

•The status of each paper should be changed to either Accept, Reject or Conditional Accept during the track meeting using the link 'View/Edit Paper Reviews, **Discusions**. Author Feedback and Status' •Alternatively, single import of all paper statuses to CMT can be made using a template from the link 'Import Paper Statuses'

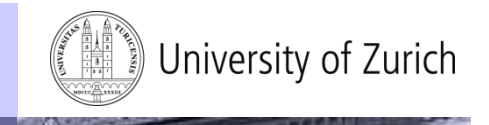

•CMT provides e-mail support (<u>cmt@microsoft.com</u>) in English from Monday to Friday (9 AM to 5 PM Pacific Time)

•CMT track manager will administer all actitivites for the track in CMT and will be the contact person for all queries within the track

•In case problems cannot be solved by the CMT track manager, he/she can contact the CMT administrator (Tom Philip; philip@ifi.uzh.ch; +41 44 635 67 25)